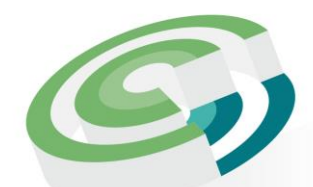

Companies and Intellectual Property Commission

a member of the **dtic** group

# Patent Request for Expedite

User Guide

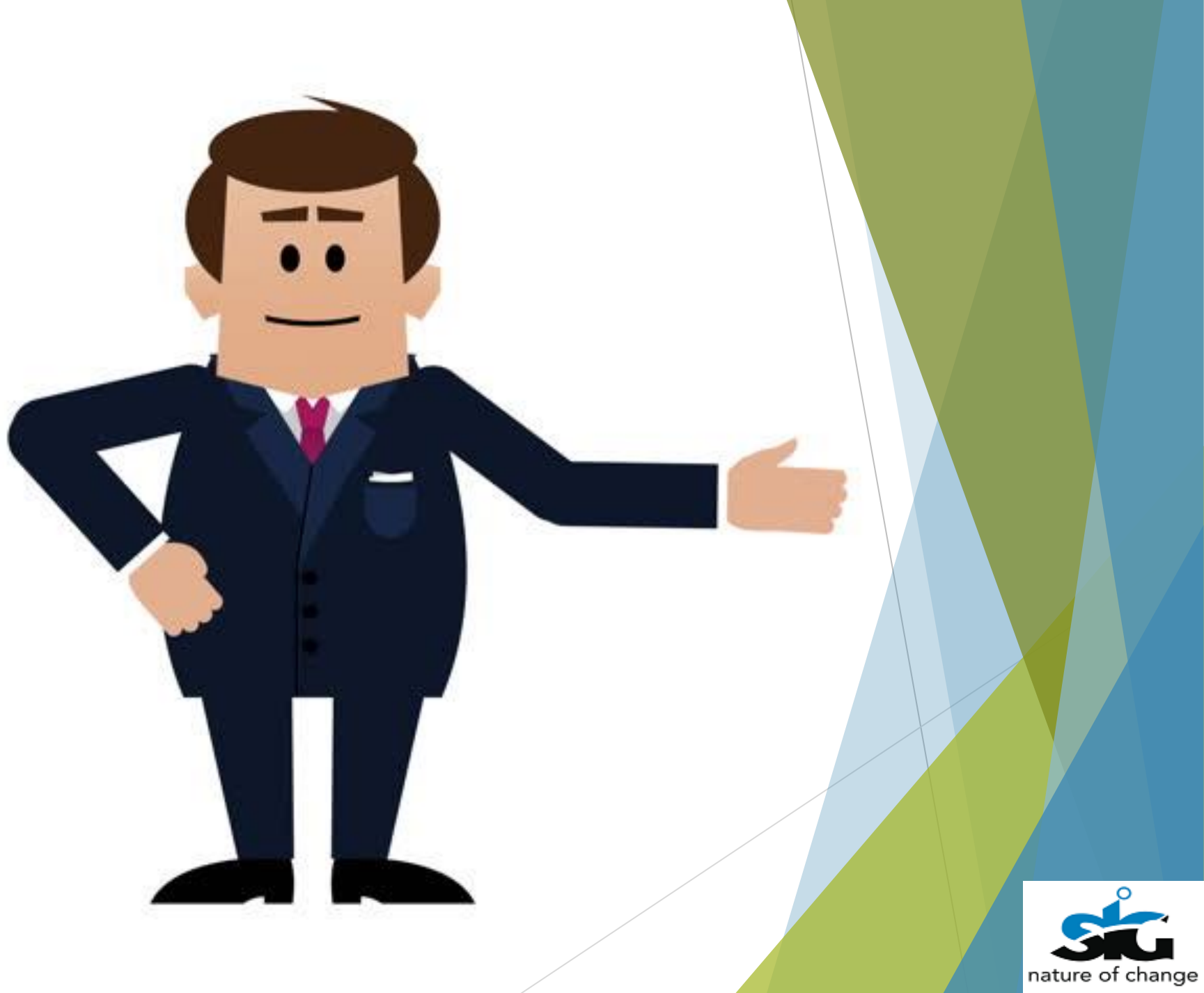

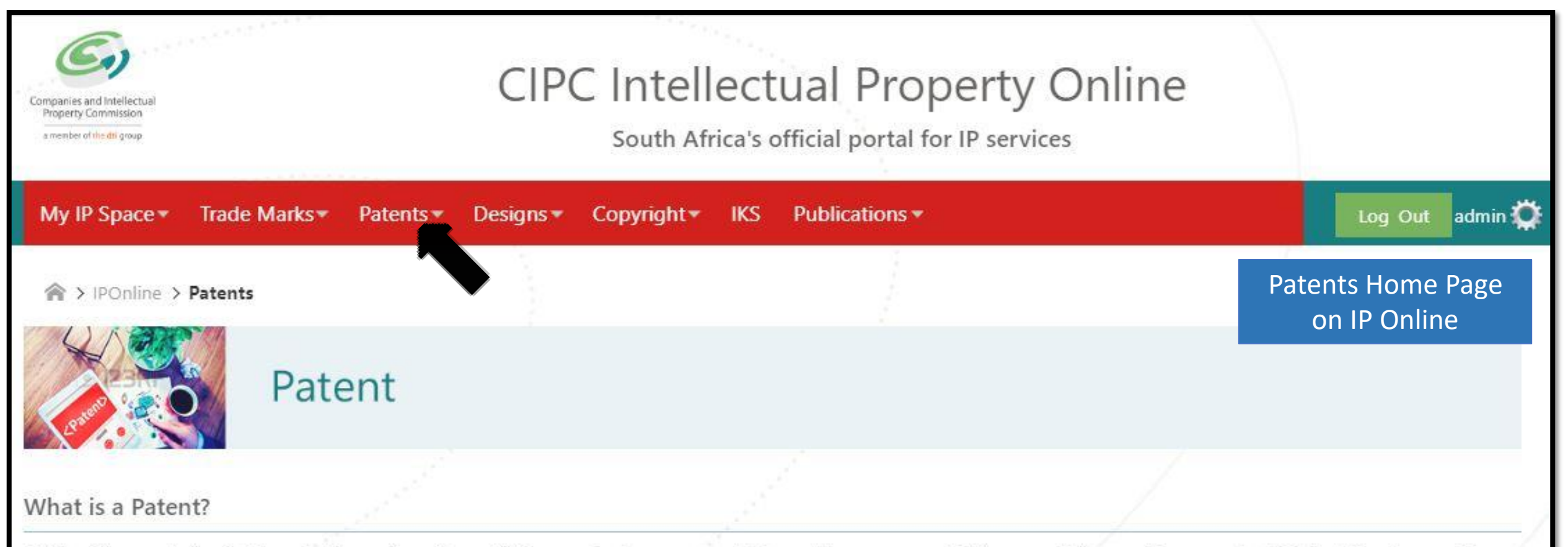

A Patent is an exclusive right granted for an invention, which is a product or a process that provides a new way of doing something, or offers a new technical solution to a problem.

#### **Services of Patents Experts**

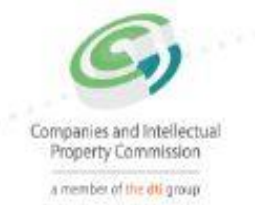

## **CIPC Intellectual Property Online**

#### South Africa's official portal for IP services

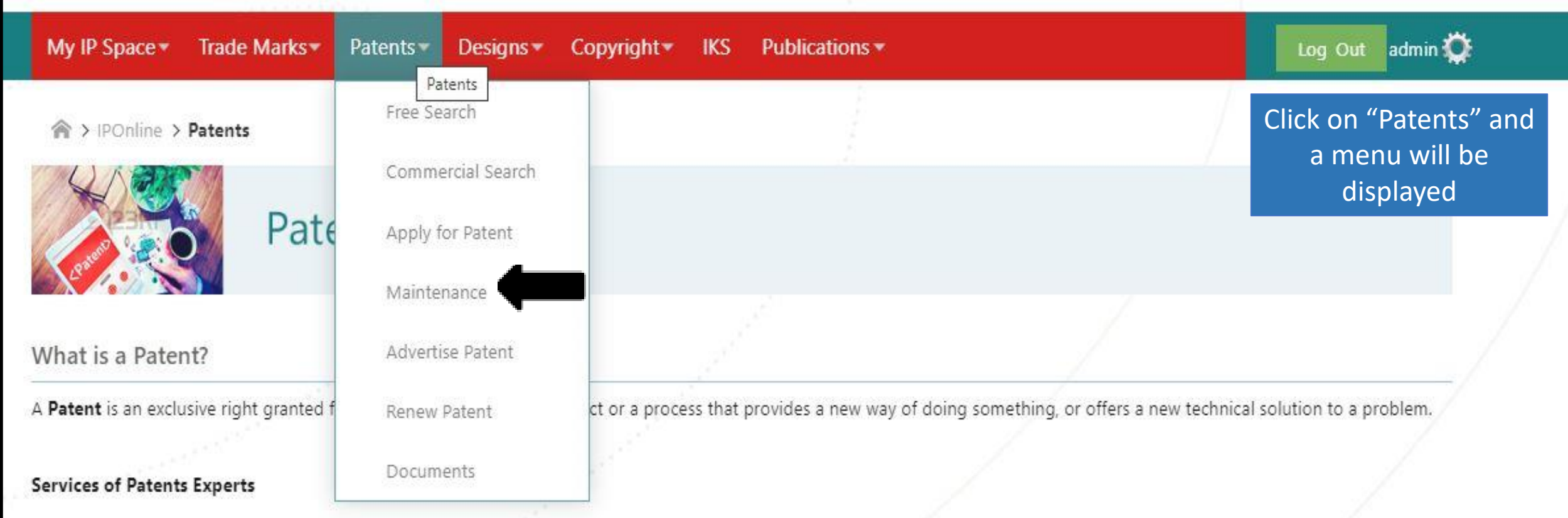

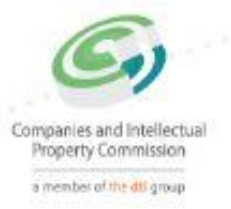

### **CIPC Intellectual Property Online**

South Africa's official portal for IP services

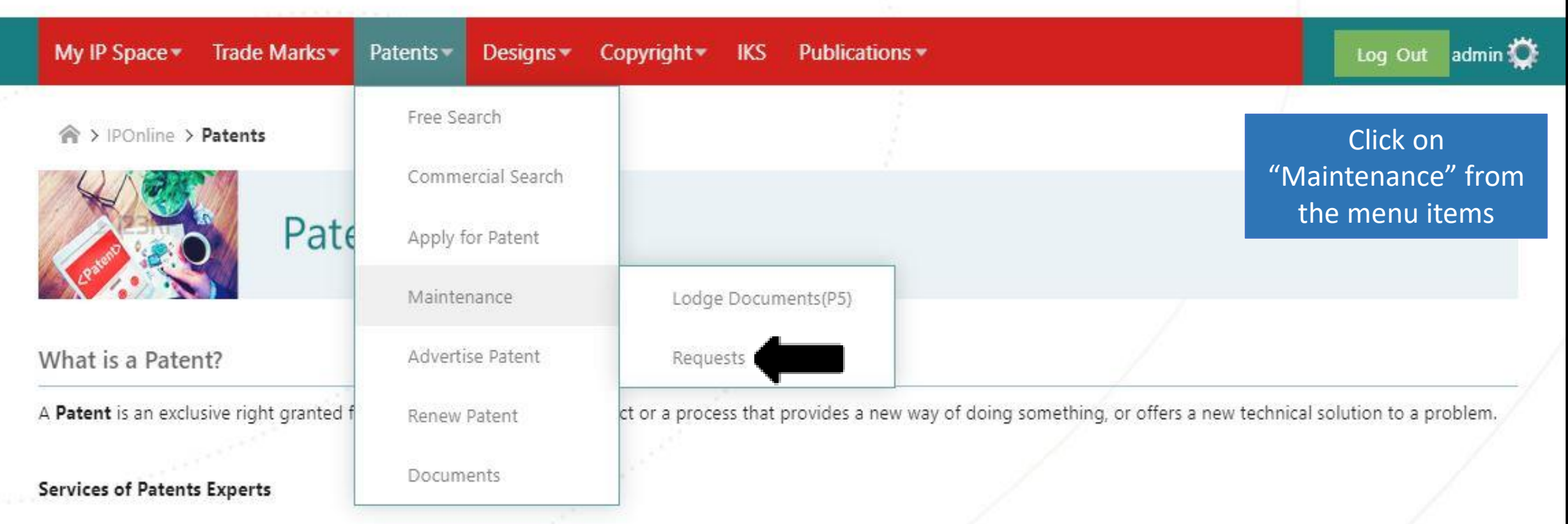

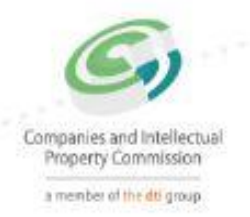

### **CIPC Intellectual Property Online**

### South Africa's official portal for IP services

| My IP Space ▼ Trade Marks ▼                     | Patents - Designs -                                  | Copyright VIKS Publications         | <b>T</b> .               | Log Out admin 💭                                                                    |
|-------------------------------------------------|------------------------------------------------------|-------------------------------------|--------------------------|------------------------------------------------------------------------------------|
| > IPOnline > Patents Pate                       | Free Search<br>Commercial Search<br>Apply for Patent |                                     |                          | A submenu will be<br>displayed. Click on<br>"Requests" and<br>another submenu will |
| What is a Patent?                               | Maintenance<br>Advertise Patent                      | Lodge Documents(P5)<br>Requests     | Delay of Acceptance      | be displayed. Click on<br>request for<br>expedition (P4)                           |
| A <b>Patent</b> is an exclusive right granted f | Renew Patent                                         | ct or a process that provides a nev | Withdrawal of Acceptance | hew technical solution to a problem.                                               |

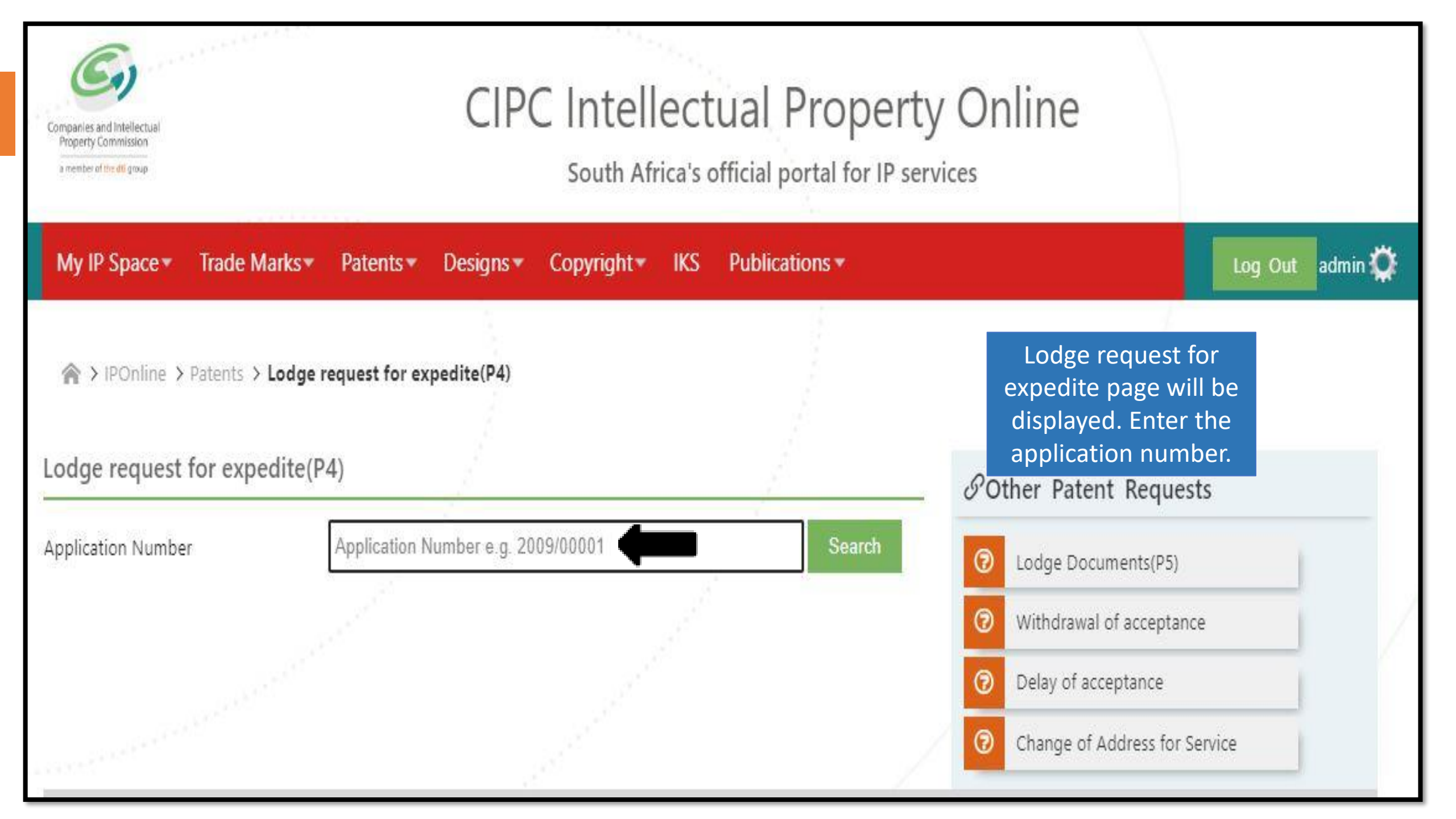

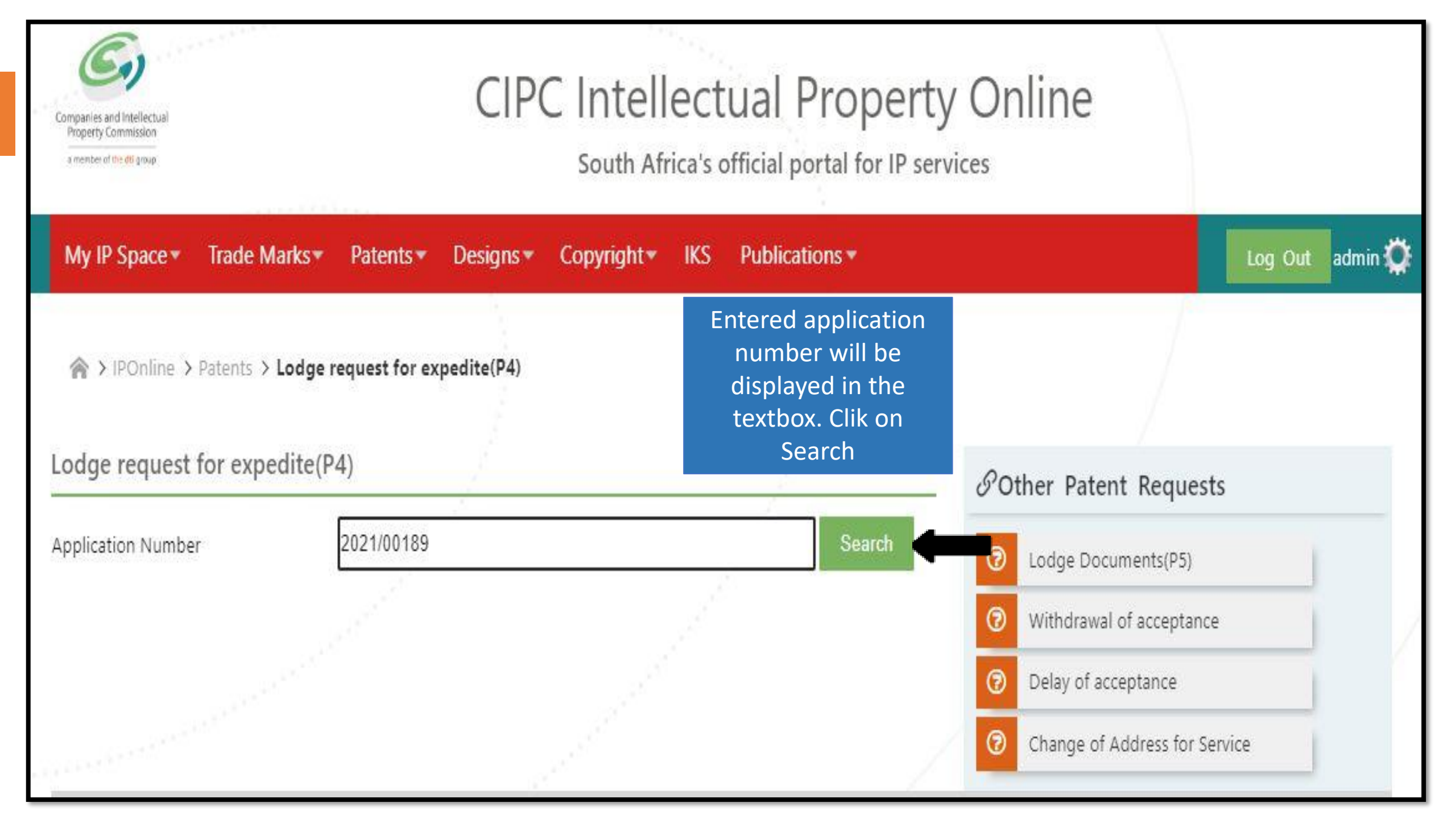

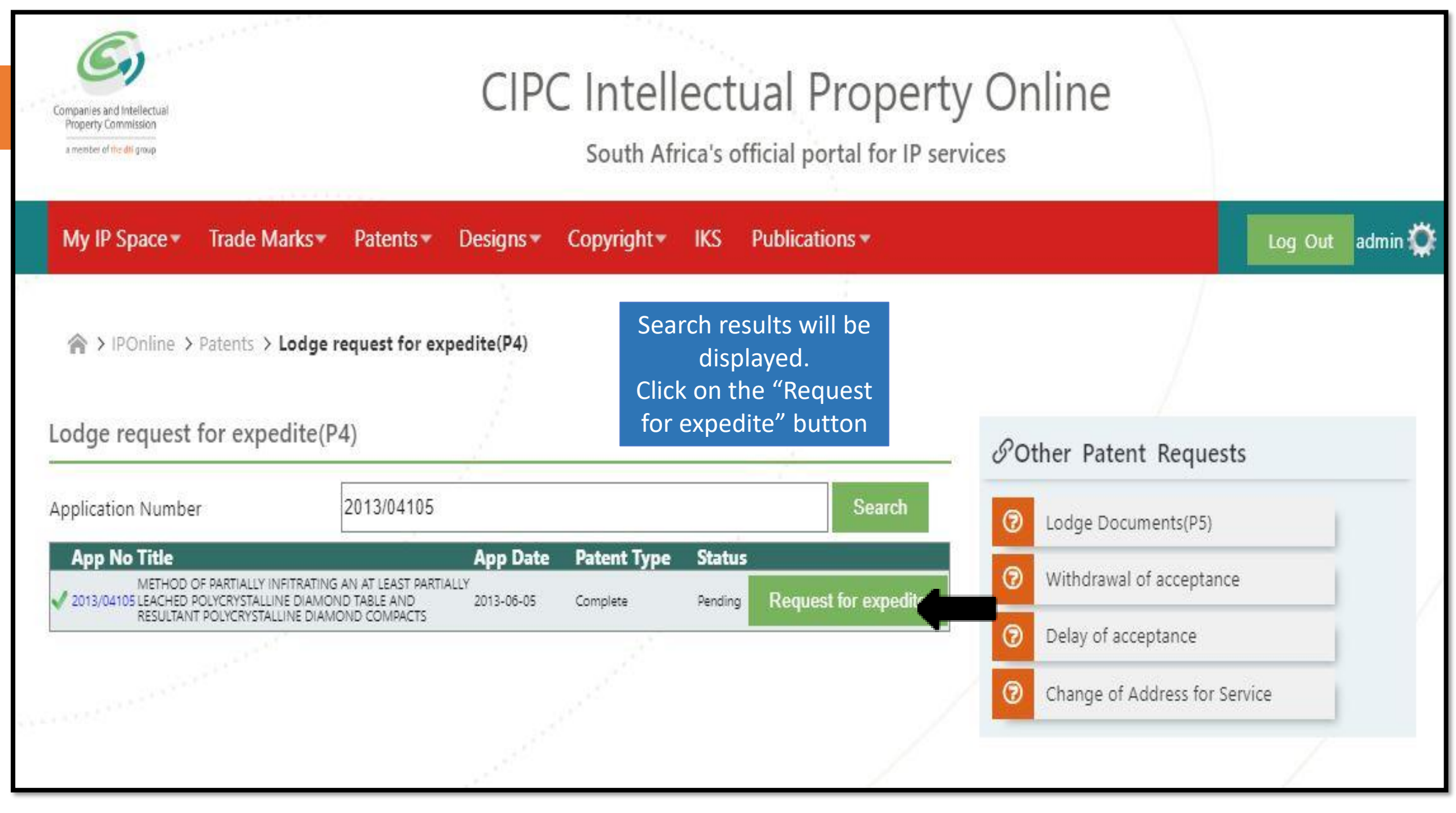

| (and                                                                                                    |                                     |                                                         |                                |                                                                                                    |                                                                  |
|----------------------------------------------------------------------------------------------------|-------------------------------------|---------------------------------------------------------|--------------------------------|----------------------------------------------------------------------------------------------------|------------------------------------------------------------------|
|                                                                                                    |                                     | Lodge request for expe                                  | dite for Patent - [2013/041    | 05]                                                                                                    |                                                                  |
| Application Number                                                                                            | 2013/04105                          |                                                         | International classificatio    | n B22F; C22C; E21B; B22F; C                                                                                        | 22C; E21B                                                        |
| Application Date                                                                                              | 2013-06-05                          |                                                         | Title of Invention             | METHOD OF PARTIALLY IN<br>LEAST PARTIALLY LEACHE<br>DIAMOND TABLE AND RE<br>POLYCRYSTALLINE DIAMO                  | NFITRATING AN AT<br>D POLYCRYSTALLINE<br>SULTANT<br>OND COMPACTS |
| Int. Filing Date                                                                                              | 11/11/2011                          |                                                         | PCT Number                     | PCT/US11/060380                                                                                                    |                                                                  |
| Applicant(s)                                                                                                  | Name<br>US SYNTHETIC<br>CORPORATION | Address<br>1260 SOUTH 1600 WEST~OREM~UT 84058-4931      |                                |                                                                                                    | Country<br>US                                                    |
| Address for service                                                                                           | Name<br>DESSINGTON DE<br>BEER       | Address<br>Summit Park ~495 Summit Road ~Morningside~21 | 96~Johannesburg                |                                                                                                    | Country<br>ZA                                                    |
| Attach supporting document(s) *                                                                               | Choose File                         | No file chosen                                          | Select File Type               |                                                                                                    | ✓ Attach                                                         |
| Estimated Cost R 26<br>You are about to lodge a reqeust<br>confirm this transaction.<br>I Agree I Don't Agree | to expedite                         | on the above mentioned patent. Yo                       | u will receive email notificat | Request for expedition<br>from with patent<br>information will be<br>displayed. Attach the<br>supporting document. | t1@sword-sa.com to                                               |
|                                                                                                    |                                     |                                                         |                                |                                                                                                    |                                                                  |

|                                                               |                                     | Lodge                           | e request for expe       | dite for Patent - [2013/04105]                                                                                                    |                                            |               |
|---------------------------------------------------------------|-------------------------------------|---------------------------------|--------------------------|----------------------------------------------------------------------------------------------------|--------------------------------------------|---------------|
| Application Number                                            | 2013/04105                          |                                 |                          | International classification                                                                                                    | B22F; C22C; E21B; B22F; C22C; E21          | в             |
| Application Date                                              | 2013-06-05                          |                                 | Title of Invention       | METHOD OF PARTIALLY INFITRATING AN AT<br>LEAST PARTIALLY LEACHED POLYCRYSTALLIN<br>DIAMOND TABLE AND RESULTANT<br>POLYCRYSTALLINE DIAMOND COMPACTS |                                            |               |
| Int. Filing Date                                              | 11/11/2011                          |                                 |                          | PCT Number                                                                                                    | PCT/US11/060380                            |               |
| Applicant(s)                                                  | Name<br>US SYNTHETIC<br>CORPORATION | Address<br>1260 SOUTH 1600 WES  | T~OREM~UT 84058-4931     |                                                                                                    |                                            | Country<br>US |
| Address for service                                           | Name<br>DESSINGTON DE<br>BEER       | Address<br>Summit Park ~495 Sum | mit Road ~Morningside~21 | 96~Johannesburg                                                                                                    |                                            | Country<br>ZA |
| Attach supporting document(s)                                 | Choose File                         | test.pdf                        | Select File<br>Type      | Select File Type<br>Select File Type<br>Affidavit authenticated according<br>International Preliminary Record                                      | to Rule 63 of the Uniform Rules of Court   | Attach        |
| Estimated Cost R 26                                           |                                     |                                 |                          | Other Sel<br>Search and/or Examination<br>Written Opinion of the Inter                                                                             | ect the file type to be attached.          |               |
| You are about to lodge a reqeust<br>confirm this transaction. | t to expedite                       | on the above me                 | ntioned patent. Yo       | u will receive email notification or                                                                                                    | n the email address <b>cipcsupport1@sw</b> | ord-sa.com to |
| ●I Agree  ●I Don't Agree                                      |                                     |                                 |                          |                                                                                                    |                                            |               |
| Cancel                                                        |                                     |                                 | <del>77- 1</del> 110 U   |                                                                                                    |                                            |               |

|                                                                                                    | Lodge request for expec                                                                                    | lite for Patent - [2013/0410   | 5]                                                                                                    |                                                                 |
|----------------------------------------------------------------------------------------------------|----------------------------------------------------------------------------------------------------|--------------------------------|----------------------------------------------------------------------------------------------------|-----------------------------------------------------------------|
| Application Number                                                                                            | 2013/04105                                                                                                 | International classification   | B22F; C22C; E21B; B22F; C                                                                                          | 22C; E21B                                                       |
| Application Date                                                                                              | 2013-06-05                                                                                                 | Title of Invention             | METHOD OF PARTIALLY IN<br>LEAST PARTIALLY LEACHED<br>DIAMOND TABLE AND RES<br>POLYCRYSTALLINE DIAMO                | IFITRATING AN AT<br>D POLYCRYSTALLINE<br>SULTANT<br>ND COMPACTS |
| Int. Filing Date                                                                                              | 11/11/2011                                                                                                 | PCT Number                     | PCT/US11/060380                                                                                                    |                                                                 |
| Applicant(s)                                                                                                  | Name         Address           US SYNTHETIC<br>CORPORATION         1260 SOUTH 1600 WEST~OREM~UT 84058-4931 |                                |                                                                                                    | Country<br>US                                                   |
| Address for service                                                                                           | Name Address<br>DESSINGTON DE<br>BEER Summit Park ~495 Summit Road ~Morningside~219                        | 6~Johannesburg                 |                                                                                                    | Country<br>ZA                                                   |
| Attach supporting document(s)                                                                                 | Choose File test.pdf Select File Type                                                                      | Affidavit authenticated accord | ing to Rule 63 of the Uniform Rules                                                                                | of Court 💙 💽 Attach                                             |
| Estimated Cost R 26<br>You are about to lodge a reqeust<br>confirm this transaction.<br>I Agree I Don't Agree | to expedite on the above mentioned patent. You                                                             | will receive email notificat   | Request for expedition<br>from with patent<br>information will be<br>displayed. Attach the<br>supporting document. | rt1@sword-sa.com to                                             |
| Cancel                                                                                                    | - I nañe area l'ar Alta I na an                                                                            | Capital D                      |                                                                                                    |                                                                 |

|                                                                                                    |                                     | Lodge n                            | equest for expe      | dite for Patent - [2013/0410     | <b>[5]</b>                                                                                              |                                                          |
|----------------------------------------------------------------------------------------------------|-------------------------------------|------------------------------------|----------------------|----------------------------------|----------------------------------------------------------------------------------------------------|----------------------------------------------------------|
| Application Number                                                                                      | 2013/04105                          |                                    |                      | International classification     | B22F; C22C; E21B; B22F; C22                                                                             | C; E21B                                                  |
| Application Date                                                                                        | 2013-06-05                          |                                    |                      | Title of Invention               | METHOD OF PARTIALLY INFI<br>LEAST PARTIALLY LEACHED<br>DIAMOND TABLE AND RESU<br>POLYCRYSTALLINE DIAMON | ITRATING AN AT<br>POLYCRYSTALLINE<br>LTANT<br>D COMPACTS |
| Int. Filing Date                                                                                        | 11/11/2011                          |                                    |                      | PCT Number                       | PCT/US11/060380                                                                                         |                                                          |
| Applicant(s)                                                                                            | Name<br>US SYNTHETIC<br>CORPORATION | Address<br>1260 SOUTH 1600 WEST~C  | DREM~UT 84058-4931   |                                  |                                                                                                    | Country<br>US                                            |
| Address for service                                                                                     | Name<br>DESSINGTON DE<br>BEER       | Address<br>Summit Park ~495 Summit | Road ~Morningside~21 | 96~Johannesburg                  |                                                                                                    | Country<br>ZA                                            |
| Attach supporting document(s) *                                                                         | Choose File                         | No file chosen                     | Select File<br>Type  | Affidavit authenticated accor    | ding to Rule 63 of the Uniform Rules o                                                                  | f Col                                                    |
|                                                                                                    |                                     |                                    |                      |                                  | Selected file type will be displayed.                                                                   |                                                          |
| You are about to lodge a reqeust<br>confirm this transaction.<br>I Agree I Don't Agree<br>Submit Cancel | to expedite c                       | on the above menti                 | ioned patent. Yo     | u will receive email notificatio | n on the email address <b>cipcsupport</b>                                                               | 1@sword-sa.com to                                        |

|                                                                                      |                                     | Lodge n                            | equest for expe      | dite for Patent - [2013/0410                                                                         | D5]                                                                                      |                          |
|--------------------------------------------------------------------------------------|-------------------------------------|------------------------------------|----------------------|----------------------------------------------------------------------------------------------------|------------------------------------------------------------------------------------------|--------------------------|
| Application Number                                                                   | 2013/04105                          |                                    |                      | International classification                                                                         | B22F; C22C; E21B; B22F; C2                                                               | 2C; E21B                 |
| Application Date                                                                     | 2013-06-05                          |                                    | Title of Invention   | METHOD OF PARTIALLY IN<br>LEAST PARTIALLY LEACHED<br>DIAMOND TABLE AND RES<br>POLYCRYSTALLINE DIAMON | FITRATING AN AT<br>POLYCRYSTALLINE<br>ULTANT<br>ND COMPACTS                              |                          |
| Int. Filing Date                                                                     | 11/11/2011                          |                                    |                      | PCT Number                                                                                           | PCT/US11/060380                                                                          |                          |
| Applicant(s)                                                                         | Name<br>US SYNTHETIC<br>CORPORATION | Address<br>1260 SOUTH 1600 WEST~C  | DREM~UT 84058-4931   |                                                                                                    |                                                                                          | Country<br>US            |
| Address for service                                                                  | Name<br>DESSINGTON DE<br>BEER       | Address<br>Summit Park ~495 Summit | Road ~Morningside~21 | 96~Johannesburg                                                                                      |                                                                                          | Country<br>ZA            |
| Attach supporting document(s) '                                                      | Choose File                         | No file chosen                     | Select File<br>Type  | Affidavit authenticated accor                                                                        | ding to Rule 63 of the Uniform Rules of                                                  | of Court 🗸 💿 Attach      |
| Estimated Cost R 26<br>You are about to lodge a reqeust<br>confirm this transaction. | to expedite o                       | on the above ment                  | ioned patent. Yo     | u will receive email notificatio                                                                     | NB! Click on "Attach" to<br>ensure that you have<br>attached the supporting<br>document. | <b>1@sword-sa.com</b> to |
| ol Agree I Don't Agree Submit Cancel                                                 |                                     |                                    |                      |                                                                                                    |                                                                                          |                          |

|                                                                                                    |                                                    | Lodge request for exped                                   | ite for Patent - [2013/0410    | 05]                                                                                                    |                                                            |
|----------------------------------------------------------------------------------------------------|----------------------------------------------------|-----------------------------------------------------------|--------------------------------|----------------------------------------------------------------------------------------------------|------------------------------------------------------------|
| Application Number                                                                                                | 2013/04105                                         |                                                           | International classification   | B22F; C22C; E21B; B22F; C2                                                                                                    | 2C; E21B                                                   |
| Application Date                                                                                                  | 2013-06-05                                         |                                                           | Title of Invention             | METHOD OF PARTIALLY INF<br>LEAST PARTIALLY LEACHED<br>DIAMOND TABLE AND RESU<br>POLYCRYSTALLINE DIAMON                                          | TIRATING AN AT<br>POLYCRYSTALLINE<br>ULTANT<br>ID COMPACTS |
| Int. Filing Date                                                                                                  | 11/11/2011                                         |                                                           | PCT Number                     | PCT/US11/060380                                                                                                    |                                                            |
| Applicant(s)                                                                                                    | Name Addre<br>US SYNTHETIC<br>CORPORATION 1260 SOL | r <b>ess</b><br>OUTH 1600 WEST~OREM~UT 84058-4931         |                                |                                                                                                    | Country<br>US                                              |
| Address for service                                                                                               | Name Addre<br>DESSINGTON DE<br>BEER Summit P       | r <b>ess</b><br>t Park ~495 Summit Road ~Morningside~2196 | ~Johannesburg                  |                                                                                                    | Country<br>ZA                                              |
| Attach supporting document(s) *                                                                                   | Choose File No file                                | ile chosen <b>Select File</b><br>Type                     | Affidavit authenticated accor  | ding to Rule 63 of the Uniform Rules o                                                                                                    | of Court 🗸 🕞 Attach                                        |
| Estimated Cost R 26<br>You are about to lodge a reqeust<br>confirm this transaction.<br>OI Agree<br>Submit Cancel | to expedite on the                                 | e above mentioned patent. You                             | will receive email notificatio | NB! Read the below<br>message and ensure<br>that the email indicated<br>is the email used then<br>click on "I Agree". Then<br>click on "Submit" | <b>1@sword-sa.com</b> to                                   |

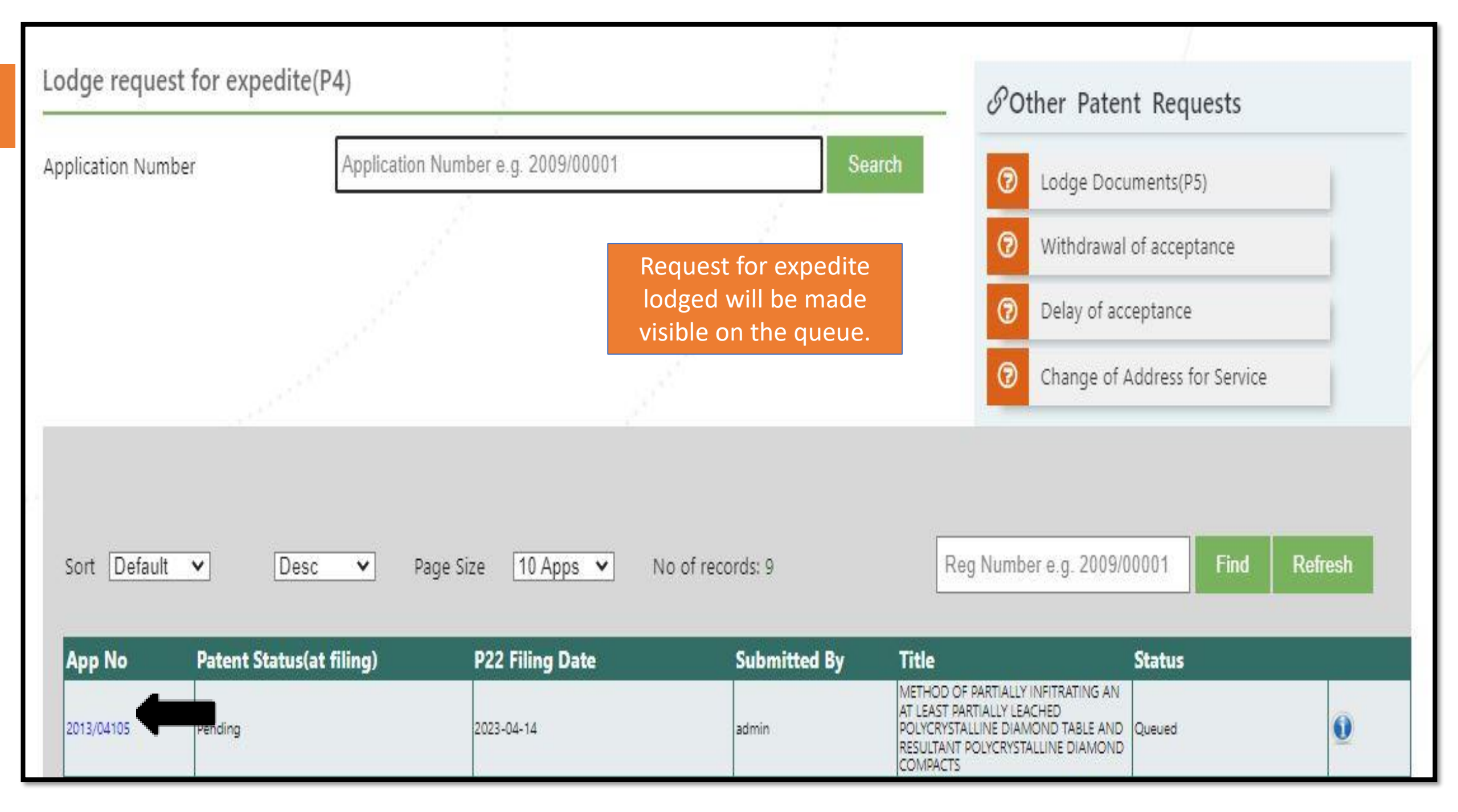

#### Confirmation email of Request for Expedite

From: <u>auto-reply@cipc.co.za</u> <<u>auto-reply@cipc.co.za</u>> Sent: Thursday, March 23, 2023 4:26 PM To: T-Mahlawule <<u>TMahlawule@cipc.co.za</u>>; <<u>TCWELE@gmail.com</u>>

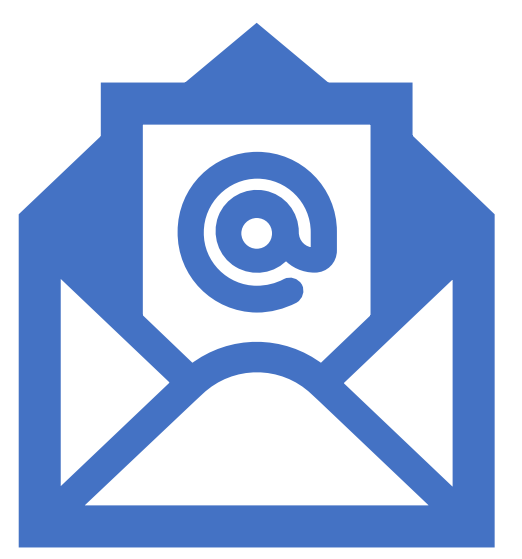

Subject: CIPC - Request to Registrar (TEST)

Dear Valued Client,

Please note that your request for expedite for patent application **xxxx/xxxxx**, has been successfully received by CIPC. The request has not been processed yet.

For any enquiries regarding this request click here.

**CIPC** Patents Division

### Request for Expedite Processed Email

From: <a href="mailto:auto-reply@cipc.co.za">auto-reply@cipc.co.za</a> Sent: Thursday, March 23, 2023 4:26 PM To: T-Mahlawule <a href="mailto:TMahlawule@cipc.co.za">TCWELE@gmail.com></a>

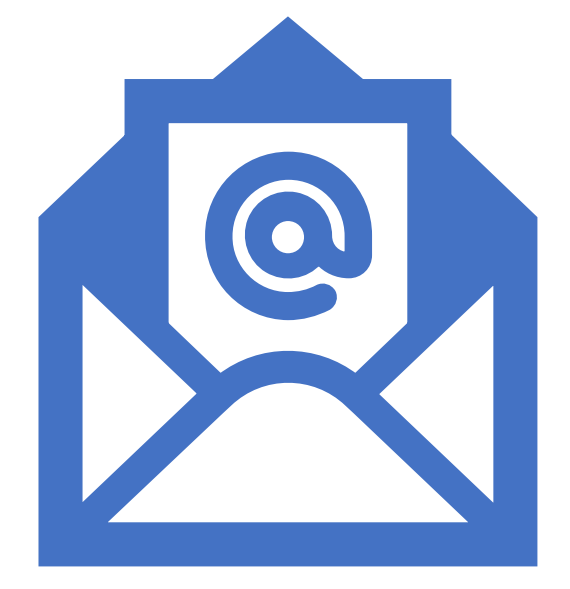

Subject: CIPC - Request to Registrar

Dear Valued Client,

Please note that your P4 request to registrar application for patent application **xxxx/xxxxx** was processed.

The Form P4 with payment receipt can be downloaded by clicking here.

For any enquiries regarding this application <u>click here.</u> or visit the <u>CIPC website</u>.

**CIPC** Patents and Designs Division

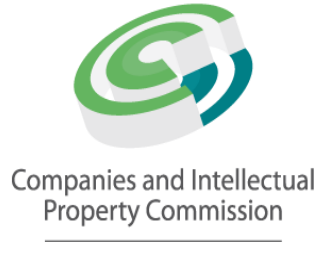

a member of <mark>the dti</mark> group

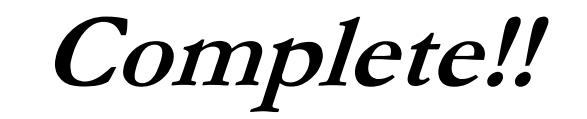

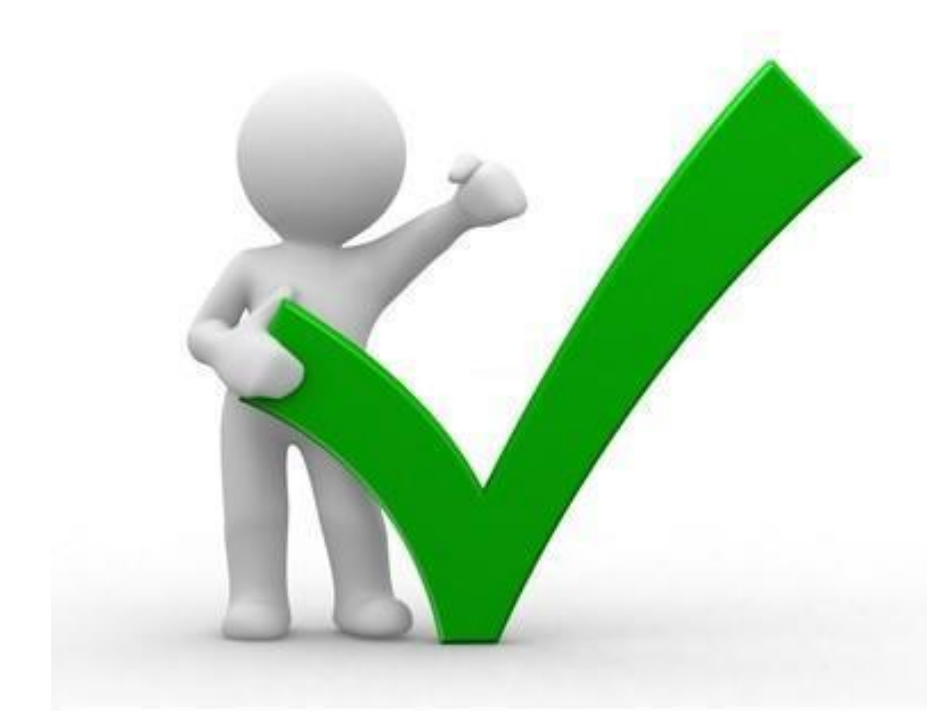

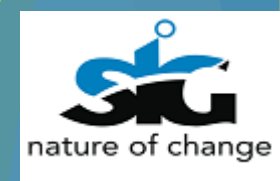